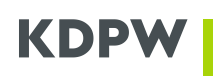

# Aplikacja ARM – instrukcja użytkownika

# SPIS TREŚCI

| I      | WSTĘP                                                             | . 1 |
|--------|-------------------------------------------------------------------|-----|
| I.1.   | DEFINICJE POJĘĆ                                                   | 1   |
| 1.2.   | REJESTRACJA KONTA W PORTALU USŁUG                                 | 2   |
| 1.3.   | WNIOSKOWANIE O DOSTĘP DO APLIKACJI ARM                            | 2   |
| 1.4.   | ODWOŁANIE UPOWAŻNIENIA OSOBY POSIADAJĄCEJ DOSTĘP DO APLIKACJI ARM | 3   |
| II     | LOGOWANIE DO APLIKACJI ARM                                        | 3   |
|        | FUNKCJONALNOŚCI APLIKACJI                                         | 4   |
| III.1. | RAPORTY                                                           | 4   |
| 111.2. | ANALITYKA DO FAKTUR                                               | . 5 |
| 111.3. | KOMUNIKATY XML                                                    | 5   |
| 111.4. | HISTORIA OPERACJI                                                 | 6   |

# l Wstęp

Dokument opisuje sposób aplikowania o dostęp do kanału U2A zatwierdzonego mechanizmu sprawozdawczego (ARM), sposób uzyskiwania tego dostępu oraz zawiera instrukcję obsługi interfejsu graficznego systemu udostępnianego w ramach kanału U2A.

# I.1. Definicje pojęć

- administrator usługi w ramach instytucji użytkownik posiadający uprawnienie do akceptowania wniosków o uzyskanie dostępu w roli użytkownika usługi ARM, składanych w imieniu uczestnika ARM,
- administrator uprawnień jest osobą upoważnioną przez uczestnika, będącego uczestnikiem bezpośrednim CSD KDPW, do zarządzania dostępem do aplikacji, w których występuje lub w przyszłości będzie występować ten uczestnik w relacji z KDPW, które w dniu udzielenia mu upoważnienia są przypisane przez KDPW do właściwej dla danego typu uczestnictwa grupy usług, wśród których znajduje się usługa ARM,
- aplikacja ARM system informatyczny (graficzny interfejs kanału U2A), wykorzystywany w ramach usługi ARM świadczonej przez KDPW, umożliwiający wymianę informacji lub komunikatów pomiędzy uczestnikiem a KDPW,
- aplikacja dostępowa aplikacja umożliwiająca dostęp do aplikacji KDPW na zasadzie jednolitego punktu dostępowego (SSO – Single Sign On) dostępna na stronie internetowej KDPW,

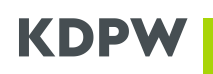

- komunikat informacja złożona zgodnie z postanowieniami regulaminu ARM, w relacji pomiędzy uczestnikiem a KDPW,
- konto użytkownika konto założone przez osobę fizyczną w aplikacji dostępowej,
- MFA multifactor authentication, mechanizm wieloskładniowego uwierzytelniania,
- regulamin dostępowy "Regulamin dostępu do systemów informatycznych KDPW" określający zasady dostępu oraz autoryzacji do aplikacji KDPW przeznaczony do elektronicznego komunikowania się z KDPW,
- **regulamin ARM** wzorzec umowy kształtujący treść stosunku prawnego pomiędzy KDPW a uczestnikiem, obowiązujący w ramach usługi ARM,
- uczestnik podmiot, który jest stroną umowy o uczestnictwo zawieranej na podstawie regulaminu usługi KDPW albo stroną innej umowy zawartej zgodnie z regulaminem usługi albo podmiot uzyskujący dostęp do innych niż usługi funkcjonalności udostępnianych przez KDPW,
- usługa ARM usługa świadczona przez KDPW zatwierdzonego mechanizmu sprawozdawczego (ARM).
- użytkownik osoba fizyczna posiadająca konto w aplikacji dostępowej KDPW, posiadająca możliwość wnioskowania o dostęp do aplikacji w imieniu instytucji będącej uczestnikiem usługi ARM w roli Użytkownika lub Administratora usługi w ramach instytucji.

# I.2. Rejestracja konta w Portalu usług

Uzyskanie dostępu do aplikacji udostępnianych w ramach Portalu usług <u>https://online.kdpw.pl</u> wymaga otwarcia konta dostępowego oraz pobrania na urządzenie mobilne aplikacji KDPW Group Authenticator. Aplikację tą można pobrać za darmo z autoryzowanych sklepów – Google Play (Android), App Store (iOS – Apple), a jej użycie jest dopuszczalne jedynie na telefonach z nieprzełamanymi zabezpieczeniami systemów operacyjnych wskazanych producentów. Szczegółowe informacje znajdują się w instrukcji użytkownika konta dostępowego: <u>Instrukcja użytkownika konta dostępowego</u>. Z wykorzystaniem tych samych atrybutów (tego samego konta) możliwe jest uzyskanie dostępu do środowisk testowych udostępnianych w ramach Portalu usług: TST <u>https://tst-online.kdpw.pl</u>.

# I.3. Wnioskowanie o dostęp do aplikacji ARM

Uzyskanie dostępu do aplikacji ARM wymaga uzyskania uprawnień do działania w ramach danej usługi w imieniu danego podmiotu. W tym celu niezbędne jest złożenie wniosku o dostęp do aplikacji w roli:

- użytkownika,
- administratora usługi uczestnik zobowiązany jest upoważnić przynajmniej jedną osobę do działania w jego imieniu w aplikacji w roli administratora usługi. Wymogu tego nie stosuje się w przypadku, gdy uczestnik usługi ARM jest jednocześnie uczestnikiem bezpośrednim CSD KDPW. Wówczas zarządzanie dostępem do aplikacji realizowane jest poprzez administratora uprawień, ustanowionego zgodnie z umową o uczestnictwo bezpośrednie w KDPW.

Po złożeniu wniosku konieczne jest dostarczenie do KDPW oświadczenia podmiotu, potwierdzającego dane osoby składającej wniosek oraz jej upoważnianie do działania w aplikacji ARM. Dostarczenie oświadczenia do KDPW nie jest wymagane, jeśli dostępu udziela upoważniony przez uczestnika administrator usługi (dotyczy wniosków o rolę użytkownika) lub administrator uprawnień (dotyczy wniosków o rolę użytkownika).

Poniżej znajdują się Instrukcje składania wniosków o dostęp do aplikacji udostępnianych w <u>https://online.kdpw.pl</u>:

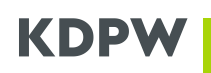

- dla uczestników bezpośrednich KDPW, podmiotów zobowiązanych do powołania administratora uprawnień: instrukcja-dostep-UB-i-emitenci.pdf,
- dla podmiotów niebędących uczestnikami bezpośrednimi KDPW, tj. podmiotów, które nie są zobowiązane do powołania administratora uprawnień: <u>instrukcja-dostep-dla-podmiotow-</u> <u>niebedacych-UB-i-emitentami.pdf.</u>

## I.4. Odwołanie upoważnienia osoby posiadającej dostęp do aplikacji ARM

Dostęp do aplikacji odebrać może upoważniony przez uczestnika administrator uprawnień lub administrator usługi, bezpośrednio w Portalu usług <u>https://online.kdpw.pl</u>. W przypadkach, w których administrator nie występuje, KDPW odbiera dostęp do aplikacji, na podstawie oświadczenia podmiotu, dotyczącego odwołania upoważnienia (wzór poniżej):

- <u>Odwołanie upoważnienia wzór</u> dotyczy wyłącznie uczestników, którzy <u>nie</u> zarządzają dostępem do aplikacji przez administratora uprawnień;
- <u>Odwołanie upoważnienia wzór</u> dotyczy wyłącznie uczestników bezpośrednich KDPW oraz emitentów, którzy zarządzają dostępem do aplikacji przez administratora uprawnień.

#### II Logowanie do aplikacji ARM

Aby zalogować się do aplikacji produkcyjnej, uczestnik ARM wchodzi na <u>www.online.kdpw.pl</u>. Dla środowisk testowych są to odpowiednio <u>https://tst-online.kdpw.pl</u> lub <u>https://edu-online.kdpw.pl</u>. Uruchomiona zostaje strona, na której użytkownik proszony jest o podanie swoich danych akredytacyjnych (adres e-mail i hasło):

| KDPW                                                                                                  |  |  |
|----------------------------------------------------------------------------------------------------|--|--|
| Logowanie do systemu<br>Prosimy o zalogowanie się do systemu w celu<br>korzystania z usług Grupy KDPW |  |  |
| Adres e-mail                                                                                          |  |  |
| Haslo <u>Nie pamiętasz hasła?</u><br>Haslo                                                            |  |  |
| Zaloguj                                                                                               |  |  |
| Nie masz konta? <u>Zarejestruj się teraz</u><br><b>PL  </b> EN                                        |  |  |

Jeśli podane dane są nieprawidłowe, dostęp nie jest dozwolony, wyświetla się informacja o nieprawidłowych danych.

Po podaniu prawidłowych danych następuje wejście do głównego ekranu aplikacji, widocznego poniżej:

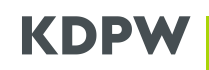

#### Wybierz jedną ze swoich usług

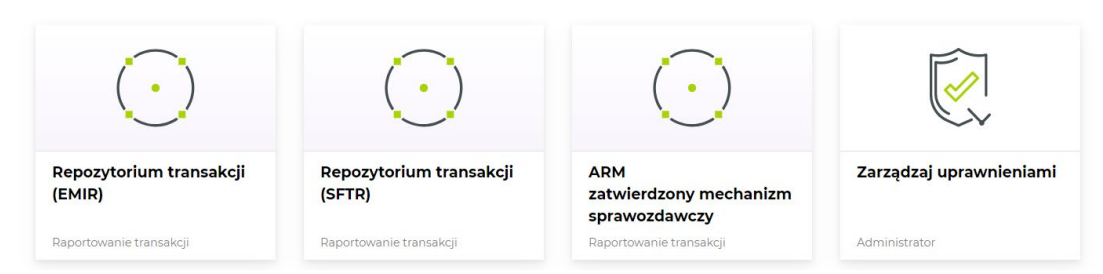

# III Funkcjonalności aplikacji

### Po kliknięciu w "ARM Zatwierdzony mechanizm sprawozdawczy" otwiera się poniższe menu:

| RT19<br>RT19         | Ra  | porty                               |          | 🗘 Odśwież 🗋 Nowy raport |                   |              |                     |                  |     |
|----------------------|-----|-------------------------------------|----------|-------------------------|-------------------|--------------|---------------------|------------------|-----|
| Uczestnik            | Ic  | dentyfikator transakcji             | Nadzorca | Data i czas trans       | Rodzaj zgłoszenia | ISIN         | Data odebrania      | Status           |     |
| 😑 Raporty            |     |                                     |          | yyyy-MM-dd 🟥            | •                 |              | yyyy-MM-dd 📋        | •                |     |
| \$ Zestawienie opłat | + 0 | 002019BLEDNA                        | KNF      | -                       | CANC Anulowanie   |              | 2021-05-28 14:28:38 | Zrealizowany     |     |
| Ŧ .                  | + 0 | 002019BLEDNA                        | KNF      | 2021-05-28              | NEWT Nowy raport  | FREXA0028342 | 2021-05-28 14:20:12 | 😢 Odrzucony      | ••• |
| Komunikaty XML       | + 0 | 002018                              | KNF      | 2021-05-28              | NEWT Nowy raport  | FREXA0028342 | 2021-05-28 14:20:12 | Zaakceptowany    |     |
|                      | + 0 | 002017                              | KNF      | 2021-05-17              | NEWT Nowy raport  | FREXA0028342 | 2021-05-27 14:54:24 | Zaakceptowany    | ••• |
|                      | + 0 | 002015                              | KNF      | 2021-05-17              | NEWT Nowy raport  | FREXA0028342 | 2021-05-27 14:42:14 | () Błędny        |     |
|                      | + E | 02259400AVUPSABLEXNT19653895018830  | KNF      | 2021-05-17              | NEWT Nowy raport  |              | 2021-05-18 16:09:20 | 😢 Wysłano do NCA | ••• |
|                      | + E | 02259400AVUPSABLEXNT19653891994460  | KNF      | 2021-05-17              | NEWT Nowy raport  |              | 2021-05-18 16:09:20 | 😢 Wysłano do NCA |     |
|                      | + E | 02259400AVUPSABLEXNT196538918012701 | KNF      | 2021-05-17              | NEWT Nowy raport  |              | 2021-05-18 16:09:20 | 😢 Wysłano do NCA | ••• |
|                      | + E | 02259400AVUPSABLEXNT19653894237100  | KNF      | 2021-05-17              | NEWT Nowy raport  |              | 2021-05-18 16:09:20 | 😢 Wysłano do NCA | ••• |

Z menu dostępnego po lewej stronie, użytkownik może wybrać wskazane funkcje. Kliknięcie właściwej zakładki przekierowuje do kolejnych ekranów.

## III.1. Raporty

- a) W zakładce prezentowane są zaraportowane transakcje przekazane przez Uczestnika zgłaszającego raport w imieniu własnym oraz w imieniu podmiotów, które dany uczestnik reprezentuje. Możliwe jest filtrowanie wg następujących kryteriów:
- o Daty transakcji,
- o Identyfikatora transakcji,
- o Rodzaju zgłoszenia,
- o ISIN-ie,
- Daty odebrania,
- o Statusie.

Po odszukaniu żądanych danych użytkownik ma możliwość podglądu szczegółów transakcji. W tym celu należy kliknąć na znak + (plus), aby rozwinąć szczegóły.

b) Istnieje również możliwość manualnego wprowadzenia danych transakcyjnych i zbudowanie raportu, który zostanie przesłany do nadzorcy. W tym celu należy w zakładce raporty, kliknąć

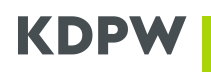

na przycisk: który znajduje się w prawym górnym rogu ekranu. Następnie użytkownik ręcznie wprowadza wszystkie wymagane dane transakcyjne i po sprawdzeniu ich kompletności zatwierdza raport.

| Nowy raport       | 1<br>Definicja<br>raportu | 2<br>Kupujący -<br>Właściciel konta | 3<br>Kupujący -<br>Podejmujący<br>decyzję | G<br>Sprzedający -<br>Właściciel konta | 5<br>Sprzedający -<br>Podejmujący<br>decyzję | 6<br>Szczegóły<br>transakcji |
|-------------------|---------------------------|-------------------------------------|-------------------------------------------|----------------------------------------|----------------------------------------------|------------------------------|
| Szczegóły raportu |                           |                                     |                                           |                                        |                                              |                              |
| Funkcja           |                           | Dat                                 | a zdarzenia U1                            | ГС                                     |                                              |                              |
| NEWT Nowy raport  |                           | • 🗸 20                              | )-12-2021 12:35:(                         | 09                                     |                                              |                              |

W przypadku zaistnienia konieczności poprawienia błędu lub zaraportowania podobnej transakcji do już istniejącej, wygodną opcją jest "Kopiuj". Opcja dostępna jest po kliknięciu poniższego symbolu przy kopiowanej transakcji:

|              |     | yyyy-MM-dd 🛅 | •                |              | yyyy-MM-dd          | •                |          |
|--------------|-----|--------------|------------------|--------------|---------------------|------------------|----------|
| + 7152791    | KNF | 2021-12-17   | NEWT Nowy raport | PLHOLWD00017 | 2021-12-17 12:21:04 | 🙁 Wysłano do NCA | •••      |
| + 7152791    | KNF | 2021-12-17   | NEWT Nowy raport | PLHOLWD00017 | 2021-12-17 12:09:44 | () Błędny        | <u></u>  |
| + 024115175S | KNF | 2021-12-16   | NEWT Nowy raport |              | 2021-12-16 16:16:04 | 🙁 Wysłano do NCA | 🗋 Kopiuj |

Po wybraniu, dane transakcyjne zostaną skopiowane do formularza. Możliwe jest ich edytowanie w celu usunięcia błędów lub wprowadzania innych danych.

# III.2. Analityka do faktur

Wybranie z menu "Zestawienia opłat" oraz wybranie odpowiednich dat za dany okres rozliczeniowy (od-do) umożliwia pobranie szczegółów dotyczących opłat dla uczestnika przesyłającego raporty. Dane wyświetlane są w oknie, lecz jest także możliwość pobrania danych do formatu xlsx.

| Mój pulpit Repozytorium transakcji (SFTR) ARM zatwierdzony mechanizm sprawozdawczy Uprawnier |                                     |    |                           |                      |                            |                   |                 |                        |              | Uprawnienia     |
|----------------------------------------------------------------------------------------------|-------------------------------------|----|---------------------------|----------------------|----------------------------|-------------------|-----------------|------------------------|--------------|-----------------|
| RT20<br>RT20<br>Uczestnik                                                                    |                                     |    | Zestawienie opłat         |                      | Okres (od - do): maja 2021 |                   | grudnia 2021    | grudnia 2021 💍 Odśwież |              |                 |
|                                                                                              |                                     | ≁I | Kod LEI raportującego     | Opłata za uczestni L | iczba uczestników          | Opłata za raporty | Liczba raportów | Opłata razem           | Opłata z CAP | Oszczędność CAP |
| 6                                                                                            | Raporty                             |    | ▼ 2021-05-01 - 2021-05-31 |                      |                            |                   |                 |                        |              |                 |
|                                                                                              | Zestawienie opłat                   |    | 259400BASIA00000043       | 500,00               | 1                          | 15,40             | 385             | 515,40                 | 515,40 PLN   | 0,00            |
| \$                                                                                           |                                     |    | razem:                    | 500,00               | 1                          | <b>15,</b> 40     | 385             | <b>515,</b> 40         | 515,40 PLN   | <b>0,</b> 00    |
| >                                                                                            | Komunikaty XML<br>Historia operacji |    |                           |                      |                            |                   |                 |                        |              |                 |

Funkcjonalność ta pozwala na weryfikację zgodności naliczonych przez KDPW opłat z typem uczestnictwa oraz z liczbą przekazanych w danym miesiącu raportów.

#### III.3. Komunikaty xml

Zakładka pozwala na przesyłanie raportów xml, filtrowanie pomiędzy nadesłanymi raportami i ich podgląd oraz pobieranie. Filtry jakie są dostępne to kierunek przesłania komunikatu (z lub do KDPW), typ komunikatu oraz data i godzina jego przesłania. Typy obsługiwanych komunikatów:

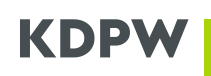

- auth.rpt.001.01 komunikat służący do składania raportów do ARM o analogicznej strukturze jak auth.016.001.01 rozszerzony o pola umożliwiające przekazywanie kodów SHORTCODE zamiast pełnych danych osobowych;
- auth.str.001.01 komunikat statusowy do komunikatu auth.rpt.001.01;
- auth.016.001.01 komunikat notyfikacyjny wysyłany do uczestnika ARM zawierający kopię raportu przekazanego do Nadzorcy;
- auth.clt.001.01 komunikat służący do przekazywanych danych dla osób, podmiotów oznaczonych w raportach kodem SHORTCODE;
- auth.stc.001.01 komunikat statusowy do komunikatu auth.clt.001.01;
- auth.enr.001.01 komunikat uzupełniający, służący do przekazania dodatkowych informacji transakcyjnych, które nie występują w systemach GPW/BondSpot;
- auth.ste.001.01 komunikat statusowy do komunikatu auth.enr.001.01;
- admi.err.001.01 komunikat odsyłany w odpowiedzi na każdy wchodzący komunikat niezgodny z XSD komunikatów obsługiwanych w usłudze ARM oraz na komunikat nieznany w usłudze ARM.

Po odszukaniu żądanych danych możliwe jest ich przeglądanie online lub pobranie w formacie xml na stację roboczą użytkownika.

| K | omunikaty XML             |      | Ċ.   | Odśwież 📑 Wyślij komunikat . | XML             |                     |      |
|---|---------------------------|------|------|------------------------------|-----------------|---------------------|------|
|   | Kierunek Nadawca Odbiorca |      |      | Typ komunikatu               | Data i godzina  |                     |      |
|   | •                         |      |      |                              |                 | yyyy-MM-dd          |      |
| + | OUT                       | 0001 | RT19 |                              | auth.016.001.01 | 2021-06-23 11:31:10 | •••  |
| + | OUT                       | 0001 | RT19 |                              | admi.err.001.01 | 2021-06-23 11:14:46 | •••  |
| + | IN                        | RT19 | 0001 | ۲                            | auth.rpt.001.01 | 2021-06-23 11:14:44 | •••• |
| + | OUT                       | 0001 | RT19 |                              | auth.str.001.01 | 2021-06-23 11:12:08 | •••  |
| + | IN                        | RT19 | 0001 |                              | auth.rpt.001.01 | 2021-06-23 11:11:01 | •••• |

W lewym górnym rogu znajduje się przycisk "Wyślij komunikat xml" po którego kliknięciu Uczestnik ma możliwość wyboru typu komunikatu jaki chce przesłać z miejsca znajdującego się po stronie Uczestnika, gdzie zapisany jest uprzednio zbudowany raport xml. Po wybraniu odpowiedniego pliku xml Uczestnik zatwierdza chęć wysyłki klikając "Wyślij". Przesłany raport xml widoczny jest w zakładce "Komunikaty xml" oraz "Historia operacji".

Po odebraniu komunikatu system dokonuje walidacji w trybie on-line i zwrotnie przekazuje wyniki wykonanych kontroli za pośrednictwem odpowiedniego komunikatu statusowego. Komunikat statusowy dostępny jest w widoku "Komunikaty XML". Zaakceptowanie komunikatu nie oznacza akceptacji raportów, które zawiera i w tym celu należy sprawdzić komunikat statusowy.

# III.4. Historia operacji

W zakładce prezentowane są historyczne raporty nadesłane przez uczestnika, wraz z informacją o ich przyjęciu lub odrzuceniu. Możliwe jest filtrowanie pomiędzy przesłanymi raportami (za pomocą formularza) a plikami xml załadowanymi do GUI. Można też wyświetlić oba sposoby raportowania.

# KDPW

| RT19<br>RT19         | Historia operacji |                    |                         |                    |  |  |  |
|----------------------|-------------------|--------------------|-------------------------|--------------------|--|--|--|
| Uczestnik            | Instytucja        | Rodzaj formularza  | Data i godzina wysłania | Status             |  |  |  |
| 👄 Raporty            |                   |                    | ]                       |                    |  |  |  |
| \$ Zestawienie opłat | + RT19            | Przesłanie raportu | 2021-12-17 12:21:00     | Przyjęty           |  |  |  |
|                      | + RT19            | Przesłanie raportu | 2021-12-17 12:09:39     | Oczekuje: Odebrany |  |  |  |
| Komunikaty XML       | + RT19            | Przesłanie raportu | 2021-12-16 15:20:47     | Przyjęty           |  |  |  |
|                      | + RT19            | Przesłanie raportu | 2021-12-15 10:56:33     | Przyjęty           |  |  |  |
|                      | + RT19            | Przesłanie raportu | 2021-12-14 14:10:14     | Przyjęty           |  |  |  |
|                      | + RT19            | Przesłanie raportu | 2021-12-14 14:09:15     | Oczekuje: Odebrany |  |  |  |